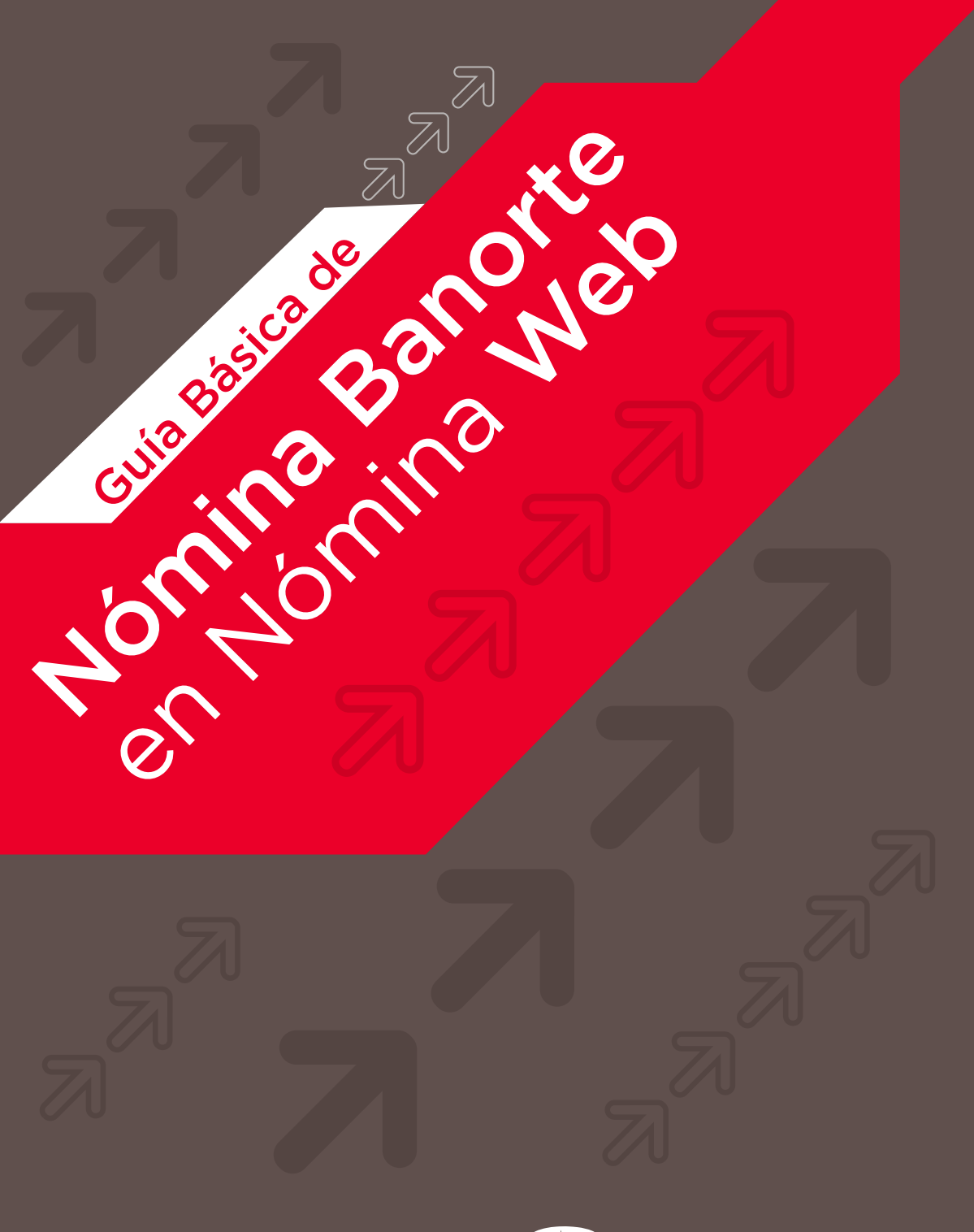

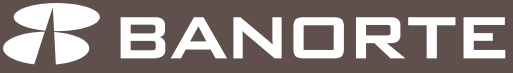

Banorte te ofrece diferentes, sólidas e innovadoras soluciones diseñadas para tu empresa con el respaldo del Banco Fuerte de México.

# CONTENIDO

- Asignación de permisos a usuarios operadores
- Ingreso a Nómina Web
- Proceso a través de captura individual:
  - Alta de empleados
  - Pago a empleados
- Proceso masivo a través de la importación de archivo:
  - Alta de empleados
  - Pago a empleados
- Módulos de consulta
- Preguntas frecuentes

# INTRODUCCIÓN

Esta guía rápida te apoyará a operar y administrar la nómina de tu empresa de una forma sencilla a través de Nómina Web.

¿Qué necesito para comenzar a operar la nómina de la empresa?

# ASIGNACIÓN DE PERMISOS A USUARIOS OPERADORES

El Usuario Administrador de la nómina es el responsable de asignar los permisos al Usuario Operador a través de los siguientes pasos:

- 1. Ingresa a la página banorte.com
- 2. En el combo Banco en Línea, ingresa tu usuario.
- 3. Captura tu contraseña y el código dinámico del Token.
- 4. Si los datos ingresados son correctos se presentará pantalla de inicio al BEM (Banorte en su Empresa).
- 5. Dentro del menú **Preferencias** selecciona **Usuario Administrador** y la opción **Dar Permisos a Usuarios**.

| Consultan                                 | Transferencias             | Pagos                  | Inversiones | Créditos                                           | Servicios             | Preferencies                  |   |
|-------------------------------------------|----------------------------|------------------------|-------------|----------------------------------------------------|-----------------------|-------------------------------|---|
| Banarta er av Engresa i Cona              | Ase   Seldor y Morimienton | Galad                  |             | Our Per                                            | visce a Vecarios      | Inum Advictmenter             | • |
| Clabal                                    | Clabal                     |                        |             | Canada                                             | Permane Argradia      | Caralingue                    |   |
| Giobal                                    |                            |                        | Contigo     | acona da bapundad                                  | Cambro de Contraseña  |                               |   |
| Ancisore                                  | Consulta                   | Consulta Global        |             |                                                    | er Cornes Electrónico | Eamprobantee Coneción Banorte |   |
| facture Bhilage/2004<br>In Least Business |                            | Profeste               |             | Bruis del Comproberte Pacal<br>Stipital por 8-mail |                       | Tarlos                        |   |
|                                           | · Counter d                | B. Dominan da Dinapote |             | Renova                                             | obr de Token          | 40.00                         |   |
| LICAS ON INFEREN                          | O Paperia                  |                        |             |                                                    |                       | #0.00                         |   |
| Die Underlan - 12 Oriente die Oriente     |                            | \$5.00                 |             |                                                    |                       |                               |   |
| The fair of                               | O Targetas di              | e Celdito              |             |                                                    |                       | \$0.00                        |   |
| Path + 2                                  | O Yester Ion               | Production             |             |                                                    |                       | 80.00                         |   |

6. Selecciona el usuario para asignar el permiso de operar las cuentas de la emisora correspondiente. Oprime la pestaña de **Cuentas.** 

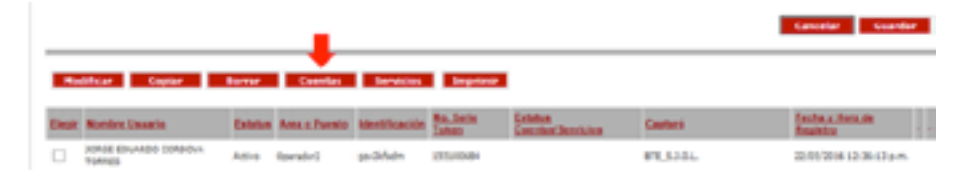

7. Selecciona las cuentas y emisoras a relacionar presionando Agregar o Agregar todos, si así lo desean. Finaliza oprimiendo botón Guardar.

| A-URIN                                                                                                    | Cuentas               |                      |           |                                                        |                                      |
|----------------------------------------------------------------------------------------------------|-----------------------|----------------------|-----------|--------------------------------------------------------|--------------------------------------|
| to peri Latino                                                                                                    | 0                     | when HOHERA CONTRACT | RUBHLINDY | Permise                                                | GambacPara producti.                 |
| DATE NOT                                                                                                    | Ter de Car            | eta Fala             | ×         |                                                        |                                      |
|                                                                                                    | Canada                |                      |           | Agenge 1<br>Agenge 10400 10<br>1 Hannar<br>- 42 Hannar |                                      |
| and the strength of the state of the state o |                       |                      |           |                                                        |                                      |
|                                                                                                    |                       |                      |           |                                                        | Topost .                             |
|                                                                                                    | Taxa da Bosticada     | Re. do Camila        | Group (   | Casturi                                                | Souther as New York, And Taxabetters |
|                                                                                                    |                       |                      |           |                                                        |                                      |
|                                                                                                    | Divisioning Reserving | 1000                 |           | THE DHOC CHOCK THE                                     | END THE REPORT OF                    |

8. Posteriormente, selecciona el usuario al que asignaste las cuentas y emisoras para ahora asignar los permisos correspondientes. Oprime la pestaña de **Servicios.** 

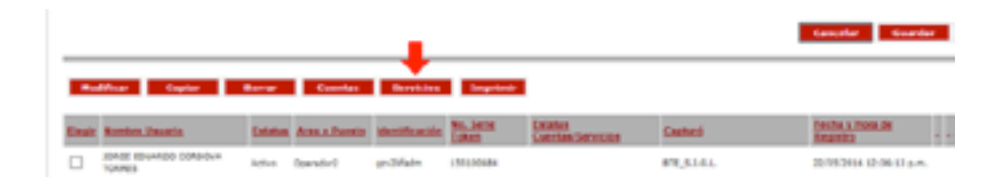

- **9.** Dentro del combo selecciona **Servicios,** elige el permiso que deseas asignar al usuario operador. Los servicios relacionados a Nómina Web son:
  - Nómina Web Transmisión Altas
  - Nómina Web Transmisión Pagos
  - Nómina Web Transmisión Pago en Línea

| Cliente:<br>Permisos Servicios Para:<br>Tipo de Nédulo:                    |         |               | CENTRAL PRUEBAS NEW<br>CS | v |              |
|----------------------------------------------------------------------------|---------|---------------|---------------------------|---|--------------|
| Secula                                                                     | Anianas |               | Decesieon.                |   | Limits Pasas |
| Servicios / Cheques / Consulta de Devueltos                                | A       | ionac         | Canaultar                 |   |              |
| Servicios / Custodia de Valores / Reportes /<br>Amortizacionas Partiales   | 44      | igner         | Consultar                 |   |              |
| Sarvicios / Nomina / Transmisión 047                                       | -       | igtac         | Capturer / Rjenster       |   |              |
| Nómina Web - Transmisión Altas                                             |         | and and       | Capturar / Ejecutar       |   |              |
| Serviçõe / Durricliación / Transmisión de<br>Archives / Alta de Milaciones | -       | igner:        | Capturer / Rjenster       |   |              |
| Servicios / Nomina / Transmisión SIGA / Alta<br>de Empleados               |         | and a         | Cepturer / Ejecutor       |   |              |
| Sanicies / Chaptes / Chaptes Entraviades                                   | -       | and the       | Capturar / Ejecutar       |   |              |
| Sanvicios / Chargues / Consulta                                            | 44      | igner:        | Consultar                 |   |              |
| Senvicios / Nomina / Transmisión SIGA /<br>Pego de Númina Tradicional      | -       | igane:        | Capturer / Qecutar        |   |              |
| Sanvicios / Dumiciliación / Transmisión da                                 | k       | grac.         | Capturer / Resister       |   |              |
| Nómine Web - Transmistón Papas                                             |         | in the second | Capturar / Ejecutar       |   |              |

**10.** Al asignar los permisos, el cliente puede elegir el usuario que capturará y/o ejecutará la operación. Se requiere marcar la(s) casillas correspondientes. Así mismo, despliega la opción de marcar límites y autorizadores.

**Nota:** Si se requiere alguna mancomunación con otro Operador, es necesario especificarlo en esta parte para que tenga los mismos permisos.

|                                                                                                    | LOUIS CONTRACTOR CONTRACTOR                              |                                      |
|----------------------------------------------------------------------------------------------------|----------------------------------------------------------|--------------------------------------|
| Charten                                                                                               | WITCHN LIVE THAT IPPLIERS NEW                            |                                      |
| Valuetor                                                                                              | providentity.                                            |                                      |
| Dervicion                                                                                             | Norma Web - Transmodin Pages                             |                                      |
| hermane in                                                                                            | Eterve Eterve                                            |                                      |
| Type de Linder o                                                                                      | C Lords Brook                                            |                                      |
| e Simple<br>par professor specific hels can be ado<br>al al namprofessor activitations en cano de can | tindona.<br>Apote surado se nelinan el terde apodención. |                                      |
| Perce                                                                                                 | Delever                                                  | Part X                               |
| Adultated Aductoration 1 Lifer                                                                        | Autoritativity dataseturadas t                           | Autorization's Balancianadas I Miler |
| Directory control                                                                                     | Automatics Automatics 1                                  | Autoritativiti Balan tanadan 1       |
| -                                                                                                    |                                                          |                                      |

**11.** Finaliza presionando Guardar.

- Por tu seguridad el sistema te pedirá tu usuario, contraseña y el código dinámico del Token.

# ↗INGRESO A NÓMINA WEB

- 1. Ingresa a la página banorte.com
- 2. En el combo Banco en Línea, ingresa tu usuario.
- 3. Captura tu contraseña y el código dinámico del Token.
- Si los datos ingresados son correctos se presentará la pantalla de inicio al BEM (Banorte en su Empresa).
- 5. Dentro del menú Servicios selecciona la opción Soluciones Web.
- **6.** Ingresa nuevamente tu usuario, contraseña y el código dinámico del Token en la pantalla de bienvenida de Soluciones Web.
- **7.** Si los datos ingresados son correctos se presentará la pantalla de bienvenida al servicio Nómina Web.

**Nota:** Es importante recordar que para ingresar a Nómina Web debes utilizar el Token de Operador e ingresar tu usuario y contraseña correspondientes, los cuales te fueron entregados por el ejecutivo de Banorte.

| 🗱 BANORTE 👘                                 |                           |                                |         |                         |              |  |
|---------------------------------------------|---------------------------|--------------------------------|---------|-------------------------|--------------|--|
| Consultas Trans                             | derencies Pag             | gas Exercises                  | Cridius | Servicies               | Preferencies |  |
| Banath et auffingensa   Canadhai   1        | alle : Morrerte   Gidal   |                                |         | Nómira                  |              |  |
| Glabal                                      |                           |                                |         | Oraçusi                 |              |  |
| Olcoal                                      |                           |                                |         | Departs                 |              |  |
|                                             |                           |                                |         | Demichanie              |              |  |
| #¥2500                                      | to settimes, to aperation | is na ha podiás ser somplétada |         | Adaratimes              |              |  |
| Factor (Hillage/2008)<br>Dis Learn Buschern |                           |                                |         | Custolia de talores     |              |  |
| Central en have de Depuertes<br>Federales   |                           |                                |         | Pactoripe Electricities |              |  |
| -2                                          |                           |                                |         | Révon                   |              |  |
| LIGHT DE INTERES                            |                           |                                |         | Detacin de Betti-s      |              |  |
| Dier Infelder witz                          |                           |                                |         | Targeton die Prepagn    |              |  |
| Alter Association                           |                           |                                |         | Solutiones WEB          |              |  |
| Salce s.s<br>certificiene a 2015.<br>•2     |                           |                                |         | Amaonalam               |              |  |
| NERINA STATES                               |                           |                                |         |                         |              |  |

# PROCESO A TRAVÉS DE CAPTURA INDIVIDUAL

### Alta de empleados

En este menú podrás dar de alta a tus empleados asignándoles una cuenta Banorte para recibir el pago de nómina. Así mismo, puedes registrar empleados que ya tengan una cuenta con Banorte o cuenta en otros bancos.

Previo a la apertura de una cuenta Banorte, es necesario que los empleados cumplan con los siguientes requisitos:

- Ser mayor de edad.
- Entregar los siguientes documentos:
  - Copia de una identificación oficial vigente con fotografía (ejemplos: Credencial de Elector, Pasaporte Mexicano, Licencia de Conducir, entre otros).
  - Copia de comprobante de domicilio a nombre del empleado con una fecha de expedición no mayor a 3 meses (ejemplos: recibo de luz, teléfono, gas).

#### Para realizar el alta tienes las siguientes opciones:

### Opción 1: En línea

### Opción 2: Normal

\*En línea: mismo día. Normal/Tradicional: día siguiente hábil.

## Opción 1: Alta en Línea (mismo día)

- 1. En el menú izquierdo oprime Afiliaciones y selecciona Alta/Mantenimiento.
- 2. En el combo Empresa selecciona la emisora correspondiente.
- **3.** Captura los siguientes datos: número de empleado, nombre y apellidos (SI el número de empleado ya existe en Nómina Web se mostrarán los datos registrados).
- 4. En el combo Tipo de operación selecciona Alta Banorte.
- Ingresa todos los datos requeridos, sin omitir ningún campo obligatorio, estos los podrás identificar con un rombo rojo del lado derecho.
  - Los datos que captures en la sección Domicilio deberán coincidir con lo indicado en la copia del comprobante de domicilio que te entregó el empleado.
- Oprime En Línea para procesar la apertura en tiempo real. Solicitará ingresar usuario, contraseña y código dinámico del Token.
- 7. Para finalizar, oprime Imprimir Contrato y obtén una copia física del mismo, ya que es necesario que recabes las firmas del empleado, le entregues una copia y guardes una para integrarla al expediente en conjunto con la copia de la identificación oficial y del comprobante de domicilio\*.

\*Para mayor información sobre la forma de integrar el expediente consulta la Guía de Integración y Recolección de Expedientes de Nómina y/o llama al 01 800 849 0316.

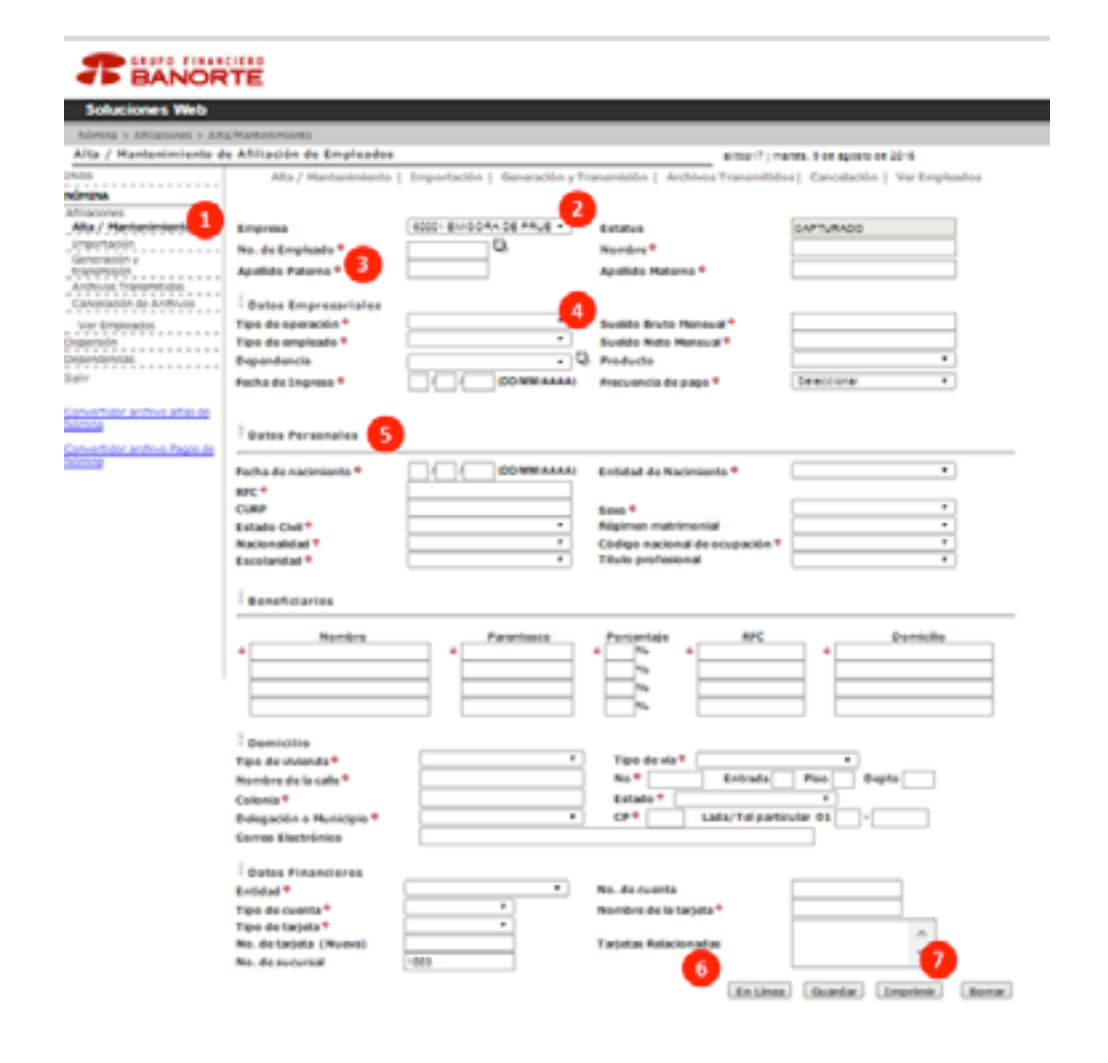

## Opción 2: Alta Normal (día siguiente hábil)

- 1. Sigue los pasos del 1 al 5 de la Opción 1 y oprime el botón Guardar.
- 2. En el menú izquierdo selecciona Generación y transmisión.
- Oprime Generar y Transmitir para que el archivo guardado se envié al área central de Banorte y la operación sea procesada en horario nocturno. Te solicitará ingresar usuario, contraseña y código dinámico del Token para finalizar.
- **4.** Es necesario que el usuario operador consulte el alta del empleado al día hábil siguiente para realizar la impresión del contrato.
  - Se requiere obtener una copia física del mismo, ya que se debe recabar las firmas del empleado, entregar una copia y guardar una para integrarla al expediente en conjunto con la copia de la identificación oficial y del comprobante de domicilio.

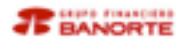

| Soluciones Web                                                                                                    |                            |                                         |                                                                                                    |                                  |
|----------------------------------------------------------------------------------------------------|----------------------------|-----------------------------------------|----------------------------------------------------------------------------------------------------|----------------------------------|
| Nires > Attacores > Alt                                                                                                    | P.W.M. Browney             |                                         |                                                                                                    |                                  |
| Alta / Hantonimiente é                                                                                                    | le Africación de Empleades |                                         | #75977.0                                                                                                    | artes. 7 de agosto de 2018       |
| ines.                                                                                                    | Alta / Haritarimienta      | Importantin   demarachin y fil          | anamistin   Archives Transmitte                                                                                                    | te: Cancelactin   Yar Englishtes |
| Alta / Mantaniente                                                                                                    | Empresa                    | BOD BHODANDEPAUE F                      | Estatus                                                                                                    | CAPTURADO                        |
| Armentania.                                                                                                    | No. de Empleado *          | 0                                       | Northes*                                                                                                    |                                  |
| Archiven Transmission                                                                                                    | Apollelo Patarno *         |                                         | Apollido Materno *                                                                                                    |                                  |
| Canadactin de Antinues                                                                                                    | <b>Dates Empresariales</b> |                                         |                                                                                                    |                                  |
| Voc Brainados                                                                                                    | Tipe de aperación *        |                                         | Sudda Bruta Nataval*                                                                                                    |                                  |
| Departmente                                                                                                    | Tipe de ampleade *         |                                         | Bueldo Neto Henoual *                                                                                                    |                                  |
| Sale                                                                                                    | Coperation in the          |                                         | Pressure P                                                                                                    | francisco a l                    |
|                                                                                                    | Hand as original -         |                                         | water and a state of                                                                                                    | (Helling )                       |
| Constitut active altar in<br>Active<br>Constitute active Page in                                                                                                    | Dates Personalies          |                                         |                                                                                                    |                                  |
| All the second second sec | Pacho de nacimiento *      | 000000000000000000000000000000000000000 | Entidad de Nacimiento *                                                                                                    | · · · ·                          |
|                                                                                                    | APC *                      |                                         |                                                                                                    |                                  |
|                                                                                                    | CLAP                       |                                         | See *                                                                                                    | · · ·                            |
|                                                                                                    | Estato Cult                |                                         | Régimen matrimental                                                                                                    |                                  |
|                                                                                                    | Reconstituted *            |                                         | Codigo nacional de ocupación *<br>Titulo profesional                                                                                                    |                                  |
|                                                                                                    |                            |                                         |                                                                                                    |                                  |
|                                                                                                    | Banahidarias               |                                         |                                                                                                    |                                  |
|                                                                                                    | •                          | Prostant                                |                                                                                                    | •                                |
|                                                                                                    | <b>Bemiette</b>            |                                         |                                                                                                    |                                  |
|                                                                                                    | Tipe de unionds*           | •                                       | Tipe de vis®                                                                                                    |                                  |
|                                                                                                    | Nombre de la cale *        |                                         | No.4 Entrada                                                                                                    | Pao Dayte                        |
|                                                                                                    | Calonia*                   |                                         | Estado *                                                                                                    |                                  |
|                                                                                                    | transpoor a Municipie *    |                                         | Card (14) and                                                                                                    |                                  |
|                                                                                                    | Cardina Concession         |                                         |                                                                                                    |                                  |
|                                                                                                    | <b>Dates Financieres</b>   |                                         |                                                                                                    |                                  |
|                                                                                                    | Extended*                  | *                                       | No. de cuerta                                                                                                    |                                  |
|                                                                                                    | Tipe de cuenta*            |                                         | Nombre de la Latinta*                                                                                                    |                                  |
|                                                                                                    | The detailer (Burne)       | · · ·                                   | Tableta Belarinanta                                                                                                    | A                                |
|                                                                                                    | No. do percental           | 1923                                    | a second second s |                                  |
|                                                                                                    |                            |                                         |                                                                                                    |                                  |
|                                                                                                    |                            |                                         | En Lina                                                                                                    | Burgers Burgers                  |

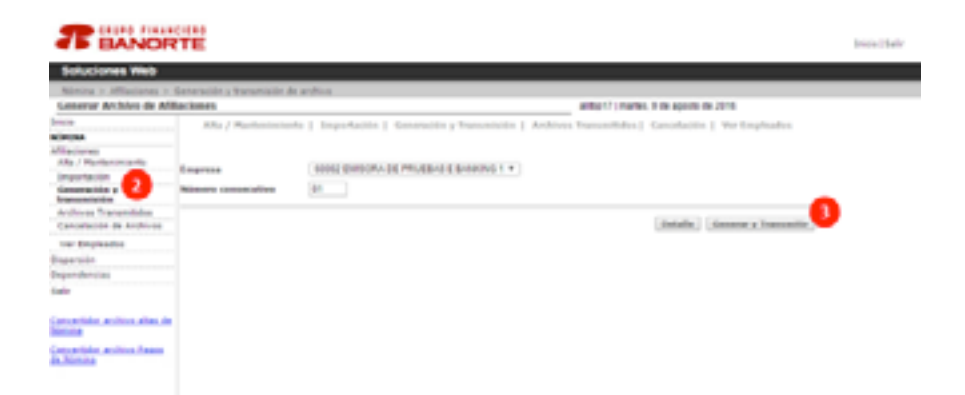

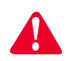

Cada vez que des de alta a un empleado es necesario integrar el expediente para su posterior custodia en Banorte.

### Pago a empleados

Esta opción permite crear un archivo para realizar el pago a las cuentas de tus empleados, el cual puede ser en línea (mismo día) o normal (programado hasta 60 días naturales).

Para realizar el pago de nómina a tus empleados se requiere:

• Crear el archivo

### • Transmitir el pago (En Línea o Normal\*).

\*En línea: mismo día. Normal/Tradicional: día siguiente o programado hasta 60 días naturales.

### Crear el archivo

- 1. En la pantalla inicial en el menú izquierdo, oprime Dispersión y selecciona Captura.
- 2. En el combo Empresa selecciona la emisora correspondiente.
- 3. En el combo Tipo de operación selecciona Nueva.
- Captura la Fecha de proceso, es decir, si el pago lo realizarás en línea o programado.
- 5. Selecciona la Cuenta Cargo, es decir, la cuenta con la que deseas realizar el pago de nómina.
- 6. Indica el Importe Total que se va a dispersar, el cual deberá ser distribuido entre el total de empleados a pagar. Este dato deberá coincidir al campo Importe acumulado.
- 7. En el combo **Tipo de Pago**, se despliega un catálogo para seleccionar el concepto del pago a realizar.
  - En caso de seleccionar **Adelantar de Nómina**, deberás capturar el periodo que abarca el adelanto, la Fecha de adelanto inicio y Fecha de adelanto final.

 Presiona Guardar, una vez realizado lo anterior se desplegará la captura cada vez que sea abierta esta pantalla (siempre y cuando no haya sido transmitida), para eliminarla selecciona la opción Nueva en el combo Operación y captura otra dispersión.

**Nota:** para realizar cambios o cualquier información capturada elige Modificación en el combo Operación y después oprime Guardar para reemplazar la operación anterior.

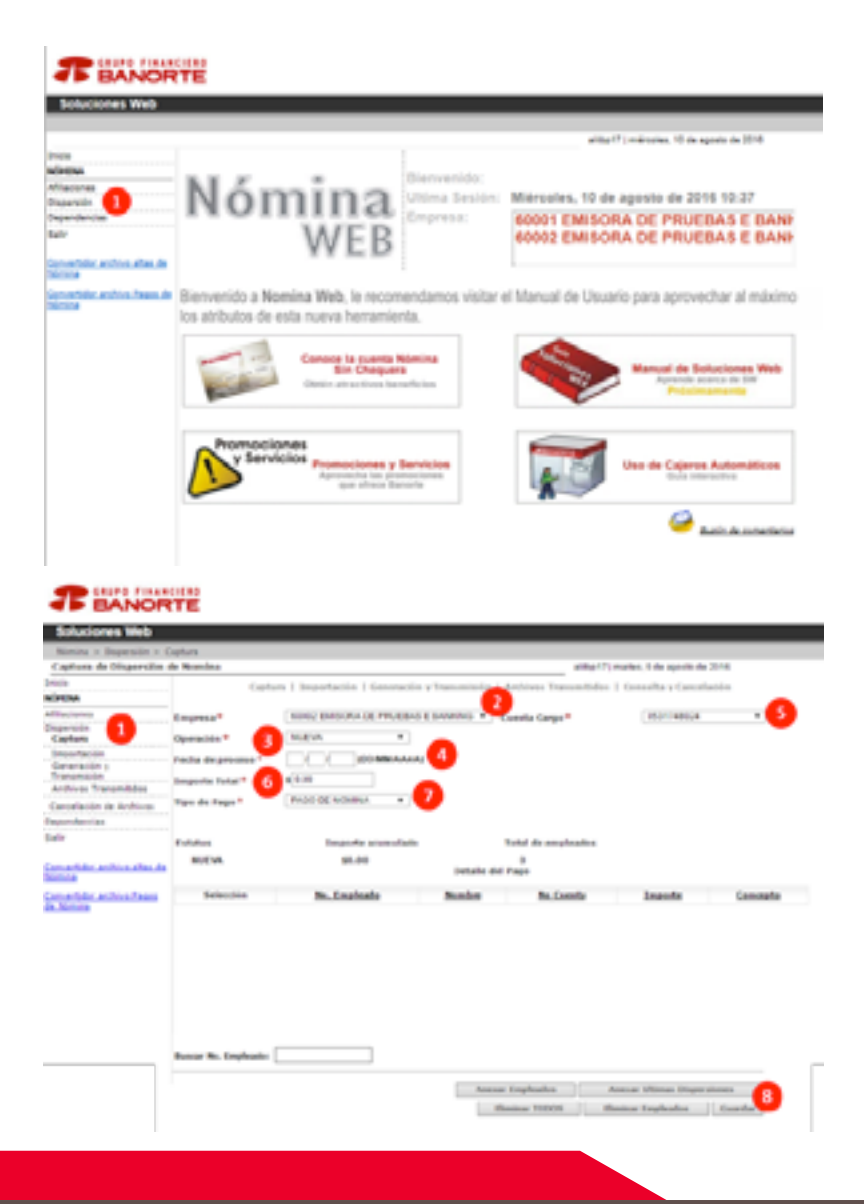

## Transmitir el pago

### Opción 1: Pago en Línea (mismo día)

- 1. En la pantalla inicial en el menú izquierdo oprime **Dispersión** y selecciona **Generación y Transmisión.**
- 2. En el combo Empresa selecciona la emisora correspondiente.
- Selecciona la opción En Línea para que la operación se procese en tiempo real. Es importante mencionar que al seleccionar En Línea este debe de coincidir con la fecha informada en el archivo.
- 4. Finaliza presionando Generar y Transmitir.
  - Por tu seguridad el sistema te pedirá tu usuario, contraseña y el código dinámico del Token. Finaliza oprimiendo **Aceptar.**

**Nota:** Si deseas ver algún detalle del archivo que se va a transmitir podrás hacerlo oprimiendo el botón Detalle.

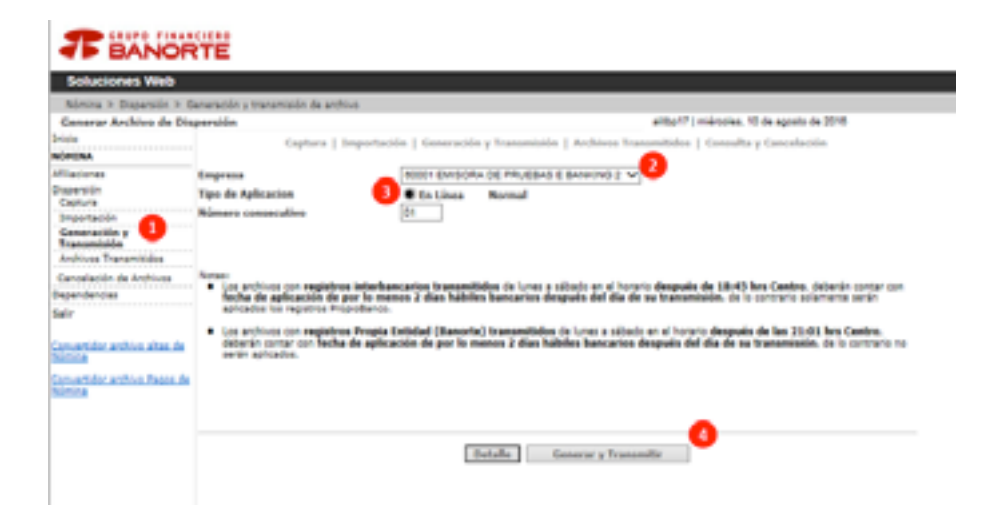

### Opción 2: Pago Normal (programado)

- 1. En la pantalla inicial en el menú izquierdo oprime **Dispersión** y selecciona **Generación y Transmisión.**
- 2. En el combo Empresa selecciona la emisora correspondiente.
- Selecciona la opción Normal para que la operación se procese en horario nocturno. Importante mencionar que al seleccionar En Línea este debe de coincidir con la fecha informada en el archivo.
- 4. Finaliza presionando Generar y Transmitir.
  - Por tu seguridad el sistema te pedirá tu usuario, contraseña y el código dinámico del Token. Finaliza oprimiendo **Aceptar.**

**Nota:** Si deseas ver algún detalle del archivo que se va a transmitir podrás hacerlo oprimiendo el botón Detalle.

| T BANOR                                                                                               | TE                                                                                                    |                                                                                                    |
|----------------------------------------------------------------------------------------------------|----------------------------------------------------------------------------------------------------|----------------------------------------------------------------------------------------------------|
| Soluciones Web                                                                                        |                                                                                                    |                                                                                                    |
| hómna > Daparaión > G<br>Cenerar Archiva de Dia<br>Iricia<br>Ministra                                 | eneración y transmissión de anthro<br>parteilos<br>Cophuna   3n                                                                                              | e arity(1) mérores, 10 de apres de 2016<br>aportable   Generación y Transmisión   Archives Transmitión   Generación<br>20                                                                                                    |
| Allacores<br>Departic<br>Capture<br>Importación<br>Caneración y<br>Transmission<br>Archive Transmissa | Empresa<br>Tipo de Aplicacion<br>Número consecutivo                                                                                                    | En Lines * Rerend 1                                                                                                    |
| Canoniación de Inchruse<br>Dependenciae<br>Salar<br>Canvertular anchine años de<br>Notice             | Norse:<br>• Use anti-Loss con neglidores<br>fecha de aplicación de pr<br>aplicados los registros Prop<br>• Los anti-Los con neglidores<br>deberán aplicados. | interfuenciation transmittidue de lorais a sillado en el horpro después de 1845 hes Centes, deterún corrar con<br>o lo menes y días habiles hancaries después del día de se transmissio, de lo contrato adamete serán<br>Ultrato.<br>Progra Entidad (Banaria) transmittidas de lorai a sillado en el foreiro después de las 26:00 Hes Centes.<br>Es aplicación de por lo menes y días habiles hancarios después del día de se transmissio, de lo contrato no |
| Carbertialez archive. Passes de<br>NiCOM                                                              |                                                                                                    | Tostalla Gammar y Transmitta                                                                                                    |

## PROCESO MASIVO A TRAVÉS DE LA IMPORTACIÓN DE ARCHIVO

Banorte pone a tu disposición herramientas que permiten realizar el **proceso de alta** de empleados y el pago de nómina de forma masiva.

- 1. En el menú izquierdo selecciona para descargar el **Convertidor archivo altas de** Nómina y el **Convertidor archivo pagos de Nómina.**
- 2. De acuerdo a tus necesidades, utiliza el convertidor correspondiente y captura los datos que te solicita de todos tus empleados y oprime **Generar Archivo** guardándolo en la carpeta correspondiente que elijas para este control.
- 3. Ingresa en Afiliaciones o Dispersión y selecciona Importación.
- En el combo Examinar busca y selecciona el archivo correspondiente y oprime Importar. Este proceso aplica tanto para altas de empleados como para pagos de nómina.

| BANORTE                                 |                                                                            |                            |  |  |
|-----------------------------------------|----------------------------------------------------------------------------|----------------------------|--|--|
| Soluciones Web                          |                                                                            |                            |  |  |
|                                         |                                                                            |                            |  |  |
| Inicio<br>NÓMINA                        |                                                                            | Bianuanido                 |  |  |
| Afiliaciones<br>Dispersión              | Nómina                                                                     | Ultima Sesión:             |  |  |
| Dependencias<br>Salir                   | WFR                                                                        | Empresa:                   |  |  |
| Convertidor archivo altas de<br>Nómina  | 1                                                                          |                            |  |  |
| Convertidor archivo Pagos de<br>Isómina | Bienvenido a Nomina Web, le recom<br>los atributos de esta nueva herramier | endamos visitar el<br>ita. |  |  |

| ne in price at the second | -       |                         | a.e.c |   |
|---------------------------|---------|-------------------------|-------|---|
| - BANOR                   | itie    |                         |       |   |
| Dreson Control            |         | Consecution for profess | _     | _ |
| Tran A                    | Englise | dia .                   |       |   |
| Parent Contractor         |         |                         |       | 2 |
|                           |         |                         |       |   |
|                           |         |                         |       |   |
|                           | Lineare | enia.)                  |       | - |

| Constitution of some distance | Conception of the second second s |
|-------------------------------|----------------------------------------------------------------------------------------------------|
| 170 148                       |                                                                                                    |
| T BANOTTE                     |                                                                                                    |
| Common .                      | Consecutor del activo                                                                                                    |
| Party advantary locality of   | for a floor                                                                                                    |
| Cardo Cargo                   | Facha in addition (man)                                                                                                    |
|                               | Factoria attactory in () income                                                                                                    |
| Describ-Dealers               |                                                                                                    |
|                               | Employies .                                                                                                    |
| A later has                   | term in her from the states that                                                                                                    |
|                               |                                                                                                    |
|                               |                                                                                                    |
| 1                             |                                                                                                    |
|                               |                                                                                                    |
|                               |                                                                                                    |
|                               | down reprints.                                                                                                    |
| No. 100-10-10                 | price inputs loss                                                                                                    |
| _                             |                                                                                                    |
| Cheven Autors                 | Appella Solice                                                                                                    |

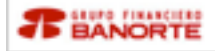

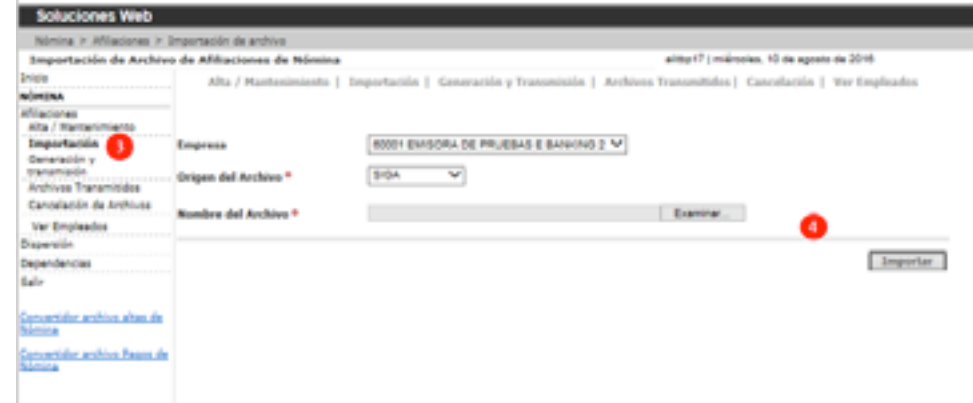

## Alta de empleados

- 1. En Afiliaciones selecciona Generación y Transmisión.
- 2. Oprime **Generar y Transmitir** para que el archivo guardado se envié al área central de Banorte y la operación sea procesada en horario nocturno. Te solicitará ingresar usuario, contraseña y código dinámico del Token.
- **3.** Es necesario que el usuario operador consulte el alta del empleado al día hábil siguiente para realizar la impresión del contrato.
  - Se requiere obtener una copia física del mismo, ya que se debe recabar las firmas del empleado, entregar una copia y guardar una para integrarla al expediente en conjunto con la copia de la identificación oficial y del comprobante de domicilio.

| National PLANSOR         A Management (a production) procession (a production)           Conserve Archives du Additactement         attact? (minimum. 10 in separate to 1010)           Non         Attact (a production)         Attact (a production)           Non         Attact (a production)         Attact (a production)           Non         Attact (a production)         Attact (a production)           Non         Attact (a production)         Attact (a production)           Non         Attact (a production)         Attact (a production)           Non         Attact (a production)         Attact (a production)           Non-         Attact (a production)         Attact (a production)           Non-         Attact (a production)         Attact (a production)           Non-         Attact (a production)         Attact (a production)           Non-         Attact (a production)         Attact (a production)           Non-         Attact (a production)         Attact (a production)           Non-         Attact (a production)         Attact (a production)           Non-         Attact (a production)         Attact (a production)           Non-         Attact (a production)         Attact (a production)           Non-         Attact (a production)         Attact (a production)                                                                                                    | porticitarile's Fried                                                                                           |                                 |                                |                                                                                        |                                                |
|----------------------------------------------------------------------------------------------------|----------------------------------------------------------------------------------------------------|---------------------------------|--------------------------------|----------------------------------------------------------------------------------------|------------------------------------------------|
| Ally / Hartenininda   Importación   Generación y Transmittin   Ardéres Transmittin   Yer Ingled<br>derse.<br>Ally / Hartenininda   Importación   Generación y Transmittin   Ardéres Transmittin   Yer Ingled<br>Marceninian<br>Ally / Hartenininda   Importación   Generación y Transmittin   Ardéres Transmittin   Yer Ingled<br>Territoria y Contentino   Territoria   Generación y Transmittino   Generación   Yer Ingled<br>Marceninian<br>Ter Englesata<br>sevendences<br>de<br>Sevendences<br>de<br>Marceninian (Sevendences)<br>de<br>Marceninian (Sevendences)<br>de                                                                                                    | ferrora o attaconar o                                                                                           | Caracteristic y transmission of | the projectory                 |                                                                                        | site of the second states                      |
| Aller / Plandaministrike   Importantini   Generativitie   Generativitie   Gen                                                                                                    | Cenerer Archites de Al                                                                                          | the rest                        |                                |                                                                                        | and the providence of the second of the second |
| Star     Star                                                                                                    | alating.                                                                                                    | Alta / Manfanini                | iento   Emportación            | Generación y Transmission   Archivon 1                                                 | Transmittides   Cancelacitie   Yer Emploade    |
| Internation<br>Securation of Anti-<br>Securation of Anti-<br>Anti-<br>Anti-<br>Anti-<br>Anti-<br>Anti-<br>Anti-<br>Anti-<br>Anti-<br>Anti-<br>Anti-<br>Anti-<br>Anti-<br>Anti-<br>Anti-<br>Ant                                                                                                    | Alta / Mantarinianta                                                                                            |                                 |                                |                                                                                        |                                                |
| Generalizity Community         Remain status         Remain status <th< td=""><td>inversoin .</td><td>Empresa</td><td>BOOT EVISORA</td><td>OR PRURBAS &amp; BANKING 2 Y</td><td></td></th<>                                                                                                    | inversoin .                                                                                                    | Empresa                         | BOOT EVISORA                   | OR PRURBAS & BANKING 2 Y                                                               |                                                |
| Andreas Transmittale<br>Generation de Andreas<br>Ter Empirados<br>persona<br>de<br>Tertados<br>tertados<br>ter                                                                                                    | Ceneración y 🚺                                                                                                  | Real and the second second      | (Ta)                           |                                                                                        |                                                |
| Construction de Acolonies<br>Ver Englandies<br>sepretries<br>sepretries                                                                                                    | Archives Reported for                                                                                           | April 1 Construction            | 1911                           |                                                                                        | -                                              |
| The Englandia<br>spectrals<br>spectrals<br>show<br>the sector action show the<br>show<br>the sector action show the<br>Sector action show the<br>Sector action show th                                                                                                    | Cancellantin de Archives                                                                                        |                                 |                                |                                                                                        | 0                                              |
| speriol<br>servino allas<br>de Estatus MEEVO<br>marciale antino francio<br>marciale antino francio<br>Marcia Angliando<br>Marcia Angliando<br>Marcia Ang                                                                                                    | Ver Employedue                                                                                                  |                                 |                                | Outable General a Transm                                                               | with                                           |
| errollersien<br>erroller schins Aller in Kulturen Kulturen                                                                                                    | operation.                                                                                                    |                                 |                                |                                                                                        |                                                |
| de Estatus BEEVO<br>marcale archin. Juan. de<br>Inte<br>Anne Cale Antine Juan. de<br>Internet de La Cale Antine Haute Cale Antin<br>Internet de Cale Antin<br>Internet de Cale Antin                                                                                                    | and and an and an and an and an and an and an and an and an and an and an and an and an and an and an and an an |                                 |                                |                                                                                        |                                                |
| namatra antina atau de<br>Estas<br>Internativa antina Franz de<br>Estas<br>Internativa Antina Franz de<br>Internativa Antina Antina<br>Antina Antina Antina Antina Antina Antina Antina Antina Antina Antina Antina Antina Antina Antina Antina Antina Antina Antina Antina Antina Antina Antina Antina Antina Antina Antina Antina Antina Antina Antina Antina Antina Antina Anti                                                                                                    |                                                                                                    |                                 |                                |                                                                                        |                                                |
| namina anton Alexa de<br>Inter<br>Alexandre Teast de Teast de Descalde<br>Inter<br>Inter<br>I | de la                                                                                                    | COLUMN TWO IS                   |                                |                                                                                        |                                                |
| No. de Impleade         Nondes         Tipes de Descuides           2264201451         Crimina Husball Chickeloo         Aufre Bendere                                                                                                    | de .                                                                                                    | Edulus BUEVO                    |                                |                                                                                        |                                                |
| Bandes         Bandes         Taxtule.Developies           Taxtule.Developies         Controls recession         Automatic                                                                                                    | ele<br>promotion anches altas da                                                                                | Extense MUEVO                   |                                |                                                                                        |                                                |
| ZIOKOIVAEL CVITNOS PRUEBAS CTUCARGO AUTO BANDATE                                                                                                    | der<br>montroller, andress, alban, die<br>siniste                                                               | Estatus NUEVO                   |                                |                                                                                        |                                                |
|                                                                                                    | der<br>prosension andress alless der<br>bististe<br>prosensione andress fersens der<br>bististe                 | Eduka KUEVO                     | S. defendede                   |                                                                                        |                                                |
|                                                                                                    | der<br>powersider wechnes wiewe, der<br>bisten<br>menersider wechnes Presen der<br>bisten                       | tata KEVO                       | No. de Empleade                | Bankes                                                                                 | Tans. As. Descración                           |
|                                                                                                    | lador<br>Concertidor, anchino, altan, da<br>Victoria<br>Concertidor, anchino, Passon, da<br>Victoria            | tataka KUEVO                    | No. de Empleode                | Radas                                                                                  | Tans de Canavachin                             |
|                                                                                                    | ale<br>generator, andres, ales, de<br>listas<br>generator, andres, Pause, de<br>listas                          | Databan BOEVD                   | No. da Loudiado<br>2306201465  | Baniles<br>Controla imagilaris Chacando                                                | Tans. da Ganzachin<br>acta annotita            |
|                                                                                                    | ale<br>generation antinos atom de<br>latitat<br>generation antinos franca de<br>latitat                         | Edulus BOEVO                    | Bo. da Loughado<br>200020480   | Banika<br>Crotes Humas Chicado                                                         | Tans. As Descración<br>autos descontra         |
| Topo Operativita Rimano da Registrare                                                                                                    | ado<br>generator antino, atos, de<br>Milita<br>Generation antino Anon, de<br>Milita                             | Data BUTO                       | Ba. da Implaada<br>2006/30483  | Bankes<br>Craftela Huttera Chicaedo                                                    | Tanu da Damostila<br>su Ta Sandot Ta           |
| Topo Operación Bilmaro de Registros<br>ALTA (640,071) 1                                                                                                    | lador<br>aprovensidor anchosa ataua de<br>Misiste<br>anconsidor anchosa Anauna de<br>Misiste                    | Edular BUEVO                    | Ba. da Implaada<br>23062010405 | Rambes<br>Courtes Human Chicando<br>Tipo Operación Minearo de Registros<br>A/S 40021 1 | Tanı, da Damraside<br>Aşi'na Baraside'i'le     |

### Pago a empleados

- 1. En Afiliaciones selecciona Generación y Transmisión.
- Selecciona la opción En Línea para que la operación se procese en tiempo real o Normal para que la operación se procese en horario nocturno.
- **3.** Oprime **Generar y Transmitir** para que el archivo guardado se envié al área central de Banorte y la operación sea procesada en horario nocturno. Te solicitará ingresar usuario, contraseña y código dinámico del Token.

| -                                          |                                                                                                   |                                                                                                    |
|--------------------------------------------|---------------------------------------------------------------------------------------------------|----------------------------------------------------------------------------------------------------|
| BANOP                                      | RTE                                                                                               |                                                                                                    |
| Soluciones Web                             |                                                                                                   |                                                                                                    |
| Nómina > Dispansión > 0                    | leneración y transmissión de archi                                                                | 18                                                                                                    |
| Generar Archivo de Dis                     | speraidin                                                                                         | stitup 17   mérores. 10 de agosto de 2010                                                                                                    |
| Bride                                      | Captora   3                                                                                       | mportación   Generación y Transmissin   Archivos Transmitidos   Consulta y Cancelación                                                                                                    |
| NORDRA                                     |                                                                                                   |                                                                                                    |
| Affactores                                 | Empresa                                                                                           | BOODY EXHIBITIAN DE PRIJEBAG E BANKING 2 V                                                                                                    |
| Capture                                    | Tipo de Aplicacion                                                                                | Cita Linea @ Normal 🚯                                                                                                    |
| Importación 6                              | Numero consecutivo                                                                                | (m)                                                                                                    |
| Ceneraction y<br>Transmission              |                                                                                                   |                                                                                                    |
| Anthives Transmittides                     |                                                                                                   |                                                                                                    |
| Cancelación de Andrives                    | A Los ambiens can contribute                                                                      | a betadionarcolas tenerositeitas da bases a celesta as el baseria desenda da 18.45 km fuertos, debaria conter con                                                                                                    |
| Dependencies                               | fecha de aplicación de p                                                                          | or la menos 2 dias hábites bancarios después del día de su transmisión, de la contrario oclamente serán                                                                                                    |
| Sair                                       | apricados los repatros Pro-                                                                       | pullarics.                                                                                                    |
| Canvertidor, anthro, altan, da<br>Naticia  | <ul> <li>Las archives con registeres<br/>deberán contar con fecha<br/>serán apricados.</li> </ul> | s Progia Extellad (Denorie) frazonetileles de Lores e silvale en el horario después de las 21-01 hes Contro.<br>de aplicación de por lo menos 2 días hábles bancarios después del día de se transmisión, de la conterio no |
| Convertidor, archivo, Pasos, An<br>Norrica |                                                                                                   |                                                                                                    |
|                                            |                                                                                                   |                                                                                                    |
|                                            |                                                                                                   | Dertafler Conserue y Transconfile                                                                                                    |
|                                            |                                                                                                   |                                                                                                    |

# ↗MÓDULOS DE CONSULTA

Dentro de la herramienta podrás consultar los archivos de alta y de dispersión que se han trasmitido. Así mismo, se podrá realizar la cancelación de los mismos.

#### Consulta archivos transmitidos Altas:

- En el menú izquierdo en **Afiliaciones** selecciona **Archivos Transmitidos** y en la columna Estatus puedes visualizar el estatus del archivo enviado.

| Consulta de Aliliaciones de Nomina Ira<br>Inija<br>Mita / Paul<br>Alta / Paul<br>Alta / Pau | score EMS   | Importación   Generación y Transmi<br>Día DE PRATIBAS E BANNING 2 V | antin   Archives Transs                                                                                         | el7   Junes, 19 de se<br>mitodos   Cancelo |
|----------------------------------------------------------------------------------------------------|-------------|---------------------------------------------------------------------|----------------------------------------------------------------------------------------------------|--------------------------------------------|
| Incio Altra / Pault<br>Nilectura<br>Altra / Pault<br>Altra / Pault<br>Altra / Pault<br>Altra / Pault<br>Importació<br>Importació<br>Generation<br>Archives<br>Constructura<br>Constructura<br>Archives                                                                                                    | 10001 EM5   | DRADE PRUEBASE BANKING 2 V                                          | aión   Archivos Transi                                                                                          | nitalos   Cancell                          |
| Allapiores<br>Alla / Hardennianto<br>Emperando Empresa<br>Generación y<br>Durannicio Archivo<br>Archivos Transmitidos                                                                                                    | 50001 EM/5  | ORA DE PRUEBAS E BANKING 2 V                                        |                                                                                                    |                                            |
| Importantin Empresa<br>Generación y Archivo<br>Archivos Transmitidos                                                                                                    | 50001 EM/5  | ORA DE PRIJEBAS E BANKING 2 💙                                       | the second second second second second second second second second second second second second second second se |                                            |
| Ceneración y Archivo Archivo Archivo Ceneración                                                                                                    |             |                                                                     | Fecha de Proceso                                                                                                | a: 19/09/2016                              |
| Contraction of the second                                                                                                    | 1909/2016 N | 4600101.JLT 👽                                                       | Total de                                                                                                    | e Empleados: 2                             |
| Canobiación de Andrives                                                                                                    |             | Testalla del Alliación                                              |                                                                                                    |                                            |
| Ver Empleados                                                                                                    |             |                                                                     |                                                                                                    |                                            |
| Dopensión No. de Em                                                                                                    | obaalo      | Nombra                                                              | Exterior                                                                                                    | Cideo                                      |
| Dependencias Dorreces                                                                                                    | 10196       | PRUEBAS ALTA C PRESENTA                                             | GENERADO                                                                                                    |                                            |
| 2014090                                                                                                    | 202         | PRIVEBAS SERVER SIETE                                               | GENERADO                                                                                                    |                                            |
| Lonvertidor, archivo, altan, de<br>Nomina<br>Convertidor, archivo, Pason, de                                                                                                    |             |                                                                     |                                                                                                    |                                            |

- Al oprimir Imprimir se obtiene el comprobante de la operación de Altas.

| Futu in Ingra-                                                                                                    | m 1909/2016                                                                                                    |
|----------------------------------------------------------------------------------------------------|----------------------------------------------------------------------------------------------------|
| NORTE                                                                                                    |                                                                                                    |
| NSMESIÓN DE ARCHIVOS DE ALTAS                                                                                                    | Folio electrónico: 190520164263001AA60001851                                                                                                    |
| EMESORA DE PRUEBAS E BANKING 2                                                                                                    | No. de cuenta Carpo: 0434449639                                                                                                    |
| ransmisión: 19-09-2016, 13:05 hrs<br>livo de alfan: \$0:00                                                                                                    |                                                                                                    |
| Nombre                                                                                                    |                                                                                                    |
| PRUEBAS ALTA C PRESENTA                                                                                                    |                                                                                                    |
| PRUEBAS SERVER SIETE                                                                                                    |                                                                                                    |
| DOS REPORTADOS 2<br>a través de los equipos de computo que pro-<br>visión de Mesio, D.F.<br>ración respecto a la queración calebrada,<br>nes de la Institución, según correspondo<br>tos souvertes beliginos, ar un lacos ne s | cesan las peticiones de la Banca por Internet y<br>se poblis acudr a la Unidad Especializada de<br>al lugar de celebración de la oceración, o<br>maror a 50 días notunates a partir de la Techa<br>do - Manderer (11) 5170 (1900 - Cuantalazara                                                                                                    |
|                                                                                                    | A FINANCEERS     NORTESON DE ARCIENSON DE ARCIENSON |

#### Cancelación de archivo Altas:

- En el menú izquierdo en **Afiliaciones** selecciona **Cancelación de Archivos** donde podrás cancelar el archivo que se haya enviado, solo se requiere seleccionarlo y presionar **Cancelar Archivo Seleccionado.** 

| Soluciones Web                           |                 |                                                                                                    |                       |                              |                           |                             |          |
|------------------------------------------|-----------------|----------------------------------------------------------------------------------------------------|-----------------------|------------------------------|---------------------------|-----------------------------|----------|
| Norira y Allacionas y 1                  | Consulta de l   | Amphinese                                                                                                    |                       |                              |                           |                             |          |
| Cancelación de Archivo                   |                 |                                                                                                    |                       |                              | etter? : we               | n, 19 de septientine de 201 | 5        |
| denne.                                   | 104             | / Manhonimie                                                                                                    | nto   Importación   1 | Generación y Transmisión (   | Archivos Trammitalos      | Cancellación   Var Ex       | rginados |
| Allaciones<br>Alta / Mantanimianto       |                 |                                                                                                    |                       |                              |                           |                             |          |
| Importación                              | Empress         | BOODT EMPSC                                                                                                    | INA DE PRUEBAS E BANK | 6N0 2 Y                      |                           | Fecha:13/03/2018            |          |
| Generatión y<br>transmission             |                 |                                                                                                    | Archivon              | de Afrikaciones transmittele | e al host el día en curso |                             |          |
| Anthiose Transmittées                    |                 |                                                                                                    |                       |                              |                           |                             |          |
| Cancelación de Archivos                  |                 |                                                                                                    | Copress               | Comparing                    | Registration              | Lotatus                     |          |
| Ver Empleadue                            |                 | 0                                                                                                    | 600015                | 65                           |                           | LIBRE                       |          |
| - no amagina                             |                 |                                                                                                    |                       |                              |                           |                             |          |
| spendencies                              |                 |                                                                                                    |                       |                              |                           |                             |          |
| ala .                                    |                 |                                                                                                    |                       |                              |                           |                             |          |
|                                          |                 |                                                                                                    |                       |                              |                           |                             |          |
| ercertider, archive, altan, de<br>Genira |                 |                                                                                                    |                       |                              |                           |                             |          |
| prositidar anthios Passa de              |                 |                                                                                                    |                       |                              |                           |                             |          |
| armine .                                 |                 |                                                                                                    |                       |                              |                           |                             |          |
|                                          |                 |                                                                                                    |                       |                              |                           |                             |          |
|                                          |                 | and the second                                                                                                    |                       |                              |                           |                             |          |
|                                          | Responsive rest | Carlor Barrier Barrier Bar |                       |                              |                           |                             |          |

#### Consulta archivos transmitidos Dispersión:

- En el menú izquierdo en Dispersión selecciona Archivos Transmitidos y en la columna Estatus puedes visualizar el estatus del archivo enviado.

| Soluciones Web                                   |                                  |                                                         |            |                                         |           |              |           |             |
|--------------------------------------------------|----------------------------------|---------------------------------------------------------|------------|-----------------------------------------|-----------|--------------|-----------|-------------|
| Nomina is Dispersión is /                        | Archivos Transmiti               | dos .                                                   |            |                                         |           |              |           |             |
| Consulta de Dispersio                            | nes de Nómina                    | Transmitidas                                            |            |                                         | aittert   | F   Ames, 19 | de septer | Ere de 2016 |
| inicia<br>Nortina                                |                                  | Captura   Importación   Generaci                        | die y True | saminides   Archives Tr                 | anumitida | s   Consul   | ta y Canc | elación     |
| Miadores                                         | Empress                          | 60002 ENRICHA DE PRUEBAS E BAN                          | ACRO 1 N   | 2                                       |           | No. de cue   | inta Camp | 053174803   |
| Capersión                                        | Archive                          | 19/09/2016 N0000332 FAG M                               |            | -                                       |           |              |           |             |
| Importación<br>Generación y<br>Transmisión       | Tips de Pager                    | PAGO DE NOMENA                                          |            |                                         | Basister  | Transmitte   |           |             |
| Cancelación de Archivos<br>Dependencies<br>Selin | Fecha y Hora d<br>Fecha de Aplic | le Transmission: 18/09/2016, 12:55<br>acone: 18/09/2016 | hrs Date   | Re del Proce                            | Importe   |              |           | \$ 6.0      |
| Convertidor ambien altan de                      |                                  |                                                         | Taxa       | and the second second                   |           |              |           |             |
| Sectors                                          | the Employee                     | e Bankes                                                | Cunnia     | No. de Cuenta                           | Departs   | Estatus      | Colhar    | Descripcion |
| Conventialer, endoùek Reeze, de<br>Witteine      | 600000000                        | JOINGE EDUARDO CORDONA TORREE                           | -          | 000000000000000000000000000000000000000 | 80.00     | GENERADO     |           |             |
|                                                  |                                  |                                                         |            |                                         |           |              | portar    | Imprimir    |

- Al oprimir Imprimir se obtiene el comprobante de la operación de Dispersión.

Fecha de Impresión : 1909/2016

| PBANORTE                                                                         |                     |                        |                     |                         |
|----------------------------------------------------------------------------------|---------------------|------------------------|---------------------|-------------------------|
| REPORTE DE TRANSMISION DE ARCHIVO DE PA                                          | 4005 F              | olio electrónico: 1908 | 20104263001790      | 1000249093              |
| Empresa: 60002 EHESORA DE PRUEBAS<br>E BANKENG 1<br>Tipo de Pago: PAGO DE NOPENA |                     | o. de cuenta Cargo: (  | 2531748024          |                         |
| Estatus: GENERADO                                                                |                     | Registros Transmitis   | ðus:                |                         |
| Fecha y Hora de Tranamisión: 19-09-2016, 1<br>Fecha de Aplicación: 19-09-2016    | 155 hrs             | Importe                |                     |                         |
| Comisión por archivo de pagos: \$ 0.00<br>TVA: \$ 0.00                           |                     |                        |                     |                         |
| Detalle                                                                          |                     |                        |                     |                         |
| No. Empleado Nombre<br>2020202011 JONDE EDUARDO CONDOUX TORAES                   | Tipo Cuenta No. de  | Cuenta Importe         | Estatus<br>GENENIDO | Código Descripción      |
| Operación realizada a través de los equipos de o<br>ciudad de México, D.F.       | omputo que procesar | las peticiones de la l | Banca por Intern    | et y que se ubican en l |

Para el caso de aclamción respecto a la operación celebrada, se podrá acudir a la Unidad Especializada de Atención a Aclaraciones de la Institución, segun corresponda al lugar de casebracció de la operación, o sonicitarta a través de los sepuentes telefonos, en un lapos no mayor a 90 días naturales a partir de la fecha señalada on el presente comprobante: Mixico D.F. (55) 5140 5600 – Monterney (11) 0155 6000 – Guadalagina (23) 3060 9000 – Resto del país 01 000 220 6783.

#### Cancelación de archivo Dispersión:

 En el menú izquierdo en Dispersión selecciona Cancelación de Archivos donde podrás cancelar el archivo que se haya enviado, solo se requiere seleccionarlo y presionar Cancelar Archivo Seleccionado. Los fondos recuperados solo son los que se tengan disponibles en las cuentas receptoras.

| Interime in Discoursider in 1                                                                                                    | Campatianish | 1.10.00  | white:  |                                  |                                                                                                    |                                                                                                    |                   |                                  |                               |                      |                    |
|----------------------------------------------------------------------------------------------------|--------------|----------|---------|----------------------------------|----------------------------------------------------------------------------------------------------|----------------------------------------------------------------------------------------------------|-------------------|----------------------------------|-------------------------------|----------------------|--------------------|
| Consulta y cancelación                                                                                                    | de arch      | dwars to | -       | in ladiers.                      |                                                                                                    |                                                                                                    |                   | -                                | teri? ( teres, 10 de          | sector in            | an 2016            |
| nine .                                                                                                    |              |          |         |                                  |                                                                                                    | and the second second s |                   |                                  |                               |                      |                    |
| (mina                                                                                                    |              |          | 1.00    | one i control con                | non i casa                                                                                                    | eracion y re                                                                                                    |                   | I MACHINE LIGHTER                | cases i Consulta              | 1.10000              |                    |
| Baciones                                                                                                    | 1            |          | 10      | CONT PLANTING                    | 1.0                                                                                                    | and of Research                                                                                                    | 1.1               |                                  |                               |                      |                    |
| gersón                                                                                                    | Compare      |          | - 5     | and the state                    | of Process                                                                                                    | and produce                                                                                                    | 61 W              |                                  |                               |                      |                    |
| Capitura .                                                                                                    | Feche 1      | and the  |         | 19 (09 (2010)                    | OO MALAA                                                                                                    | AAD .                                                                                                    |                   |                                  |                               |                      |                    |
| mportación                                                                                                    | (and a start |          |         | and shall share and              |                                                                                                    |                                                                                                    |                   |                                  |                               |                      |                    |
| Veneración y                                                                                                    |              | -        |         |                                  |                                                                                                    | -                                                                                                    |                   |                                  |                               |                      |                    |
| Andreas Transmittake                                                                                                    |              |          | - 6     | Constant                         |                                                                                                    |                                                                                                    |                   |                                  |                               |                      |                    |
| and the second second s                                                                                                    |              |          |         |                                  |                                                                                                    |                                                                                                    |                   |                                  |                               |                      |                    |
| sense out on the same of the local division of                                                                                                    |              |          |         |                                  |                                                                                                    | whereas de la                                                                                                    | Ingention         | es transmittides al her          | alt:                          |                      |                    |
| pendencias                                                                                                    |              |          |         |                                  |                                                                                                    |                                                                                                    |                   |                                  |                               |                      |                    |
| pendencias<br>Iv                                                                                                    |              |          |         |                                  |                                                                                                    |                                                                                                    |                   |                                  |                               |                      |                    |
| pendences<br>la                                                                                                    |              | De       |         | Cuenta Carpo                     | Ten de                                                                                                    | Registras                                                                                                    | Importe           | Enche Transmission               | Eache Process                 | Edutor               | Conneculine        |
| pendencias<br>V                                                                                                    |              | 6        |         | Cuenta Carao                     | Name of Street of Street o | Resident                                                                                                    | Importe           | facha Transmission               | Eacher Process                | Caladaa              | Consecutive        |
| andersa<br>V<br>Valida antios alba de                                                                                                    |              |          | 0012    | Cuenta Carso<br>0521/149524      | Tana de<br>Estas<br>Pacio Est<br>Noriona                                                                                                    | Resident                                                                                                    | Importe<br>pinci  | facha Transmisión<br>19/09/2014  | Feche Process<br>19/09/2018   | Existen<br>APLICADO  | Consecutive<br>01  |
| endercia<br>v<br>cartidor activos atos de<br>tila<br>vertidor activos fosos de                                                                                                    |              |          | 0012    | Cuestia Carso<br>0501/148024     | Name of Street of Street o | Registras<br>2                                                                                                    | Impacts<br>pilot  | facha Transmission<br>19/19/2016 | Foche Proceso<br>15/79/2016   | Estatus<br>anucado   | Generalities       |
| endercia<br>Altale activa altas de<br>100<br>entide activa Pasa de<br>100                                                                                                    |              |          | 00012   | Control & Control<br>00011748024 | Tanu de<br>Essas<br>Pação SA<br>MONDAR                                                                                                    | Resident                                                                                                    | Importe<br>p1.03  | Eacha Transmission<br>10/06/2016 | Enclas Processo<br>19/19/2016 | Estatus<br>art.JCADO | Consecutives<br>01 |
| endencies<br>variation activa albas de<br>100<br>vertider archiva Passa de<br>100                                                                                                    |              |          | koong   | Exercita Caroo<br>0001/140024    | Egende<br>Eners<br>Page Del<br>Incircitus                                                                                                    | Registerie<br>2                                                                                                    | importe<br>pr. co | Facha Transmisión<br>19/09/2014  | Techs Process<br>19/09/2016   | Exterior<br>MPLICADO | CommonDiso<br>Di   |
| nenderson<br>n<br>n<br>nenderson der andres allen de<br>nendelsen andres frame de<br>nendelsen andres frame de<br>nendelsen                                                                                                    |              |          | 0012    | Cuenta Carao<br>0501/148024      | Essa<br>Essa<br>Pado 14<br>Rombus                                                                                                    | Residents<br>2                                                                                                    | importe<br>pilot  | Facha Transmisión<br>19/79/2014  | Facha Proceso<br>16/06/2018   | Edatus<br>MUCADO     | Consecutive<br>D1  |
| enderces<br>v<br>sociales active alter de<br>tota<br>sociales active Peers de<br>tota                                                                                                    |              |          | 00002   | Cuenta Carao<br>0501/148024      | Eps. de<br>Exec<br>Pago 14<br>NOVEMA                                                                                                    | Residues<br>2                                                                                                    | Importe<br>pilot  | Facha Transmisión<br>19/79/2014  | Enclas Processo<br>19/09/2014 | bistus<br>anucado    | CommonTites<br>D1  |
| normanna de Andreas<br>F<br>variante anti-anti-anti-a<br>titi<br>vertialer anti-anti-anti-anti-<br>titi<br>Titi                                                                                                    |              |          | 100112  | Cuenta Carso<br>0501/148024      | Tana de<br>Essar<br>Passo Del<br>Norman                                                                                                    | Registres<br>2                                                                                                    | Imports<br>pilot  | facha Transmisión<br>19/09/2016  | Endle Process<br>Th/Th/2014   | bistus<br>anucado    | Commodition<br>D1  |
| vertider, and in Roberts<br>V<br>Sectider, anthree, alles, de<br>Stati<br>Station<br>Station |              |          | NOTES I | Cuenta Cargo<br>OtottheBODE      | Tana de<br>Emas<br>Passo Del<br>Rombus                                                                                                    | Resident<br>2                                                                                                    | importe<br>pinda  | Facha Transmisilo<br>19/79/2016  | Facha Proceso<br>16/06/2018   | Edutor<br>anuciedo   | Consolution<br>E1  |
| antononos de Antonio<br>M<br>Constituir activos atlans de<br>Istália<br>entrález activos Pasos de<br>Istália                                                                                                    |              |          | 1000012 | Executa Exerce                   | Egen.de<br>Essee<br>Proto Del<br>Nombra                                                                                                    | Registers<br>2                                                                                                    | importe<br>pindo  | Facha Transmittion<br>19/79/3016 | Fachs Process<br>16/06/2016   | Edutor<br>anuciedo   | Consecution<br>21  |

**Nota:** el monto recuperado de los empleados, es el que se abonará a la cuenta ligada a su empresa.

# PREGUNTAS Y RESPUESTAS FRECUENTES

#### ¿Cómo realizar una reposición de Tarjeta?

- 1. Selecciona la opción Afiliaciones del menú izquierdo.
- 2. Elige Alta/Mantenimiento.
- 3. Indica el No. de empleado al que deseas reponerle la tarjeta.
- 4. Del combo Tipo de operación selecciona Reposición de Tarjeta.
- 5. Captura el No. de tarjeta en caso de reponerla con una tarjeta genérica. Si eliges Nominativa el campo automáticamente se bloqueará, ya que el número asignado será proporcionado por Nómina Web.

**Nota:** la tarjeta genérica es sin nombre, mientras que la tarjeta nominativa incluye el nombre del empleado.

- 6. Selecciona el número de tarjeta que se va a reemplazar en el campo de No. de tarjeta (baja).
- Después da un clic en el botón "En línea" (si deseas que la operación se procese en tiempo real) o en el botón "Guardar "(si deseas que se procese en horario nocturno).
- 8. En caso de haber elegido la opción "Guardar" accede al submenú Generación y Transmisión, donde si deseas ver algún detalle podrás hacerlo oprimiendo el botón con este nombre (Detalle), finaliza oprimiendo el botón "Generar y Transmitir".

#### ¿Se requiere capturar el campo número consecutivo que se encuentra en la opción Generar y Transmitir, ya sea de la opción Afiliaciones o Dispersiones?

1. No, este campo se actualiza automáticamente cada que se genera y transmite un archivo.

#### ¿Qué información deberá contener cada campo del apartado de Datos financieros de la opción Alta/Mantenimiento al solicitar un Alta de cuenta Banorte?

- 1. Entidad: en este campo aparecerá por default Banco Mercantil del Norte, S.A.
- 2. Producto: aquí deberás seleccionar el producto que se desea asignar el empleado, ya sea Nómina sin Chequera o Nómina con Chequera.
- 3. Tipo de cuenta: aparecerá por default la opción cheques, sin importar qué tipo de producto se haya elegido.
- Domicilio: se deberá capturar el domicilio real del empleado, el cual debe coincidir con el comprobante de domicilio que entregó, ya que será la información que se imprima en el contrato, quedando así registrado ante el Banco.
- 5. No. de cuenta: será proporcionado por Nómina Web.
- 6. Tipo de tarjeta: cuando se elija la Cuenta de Nómina sin Chequera tendrás opción de elegir entre genérica o nominativa. Cuando se seleccione la Cuenta Nómina con Chequera sólo aparecerá tarjeta nominativa y será entregada posteriormente por el ejecutivo de Banorte.
- 7. Nombre de la tarjeta: en este campo aparecerán los primeros 19 caracteres del nombre completo del empleado al que esté capturado, sin embargo si lo deseas podrás modificarlo.
- 8. No. de tarjeta (Nueva): sólo se deberá capturar cuando el tipo de tarjeta sea genérica.
- 9. Tarjetas relacionadas: este campo es un dato informativo para indicar los números de tarjetas relacionas a la cuenta del empleado.
- 10. No. de sucursal: aparecerá por default el número de sucursal donde está dada de alta la empresa.

En Banorte servirte es nuestra prioridad, por ello nos ponemos a tu disposición en nuestras líneas de atención:

### Línea Directa

**CDMX** (55) 5140 5640

**Guadalajara** (33) 3669 9040

Monterrey (81) 8156 9640 **Resto del País** 01800 DIRECTA 01800 3473282

banorte.com

## **BANORTE** EL BANCO FUERTE DE MÉXICO

Nómina Banorte es un producto de Banco Mercantil del Norte S.A., Institución de Banca Múltiple, Grupo Financiero Banorte. Consulta términos, condiciones, comisiones y requisitos de contratación en banorte.com